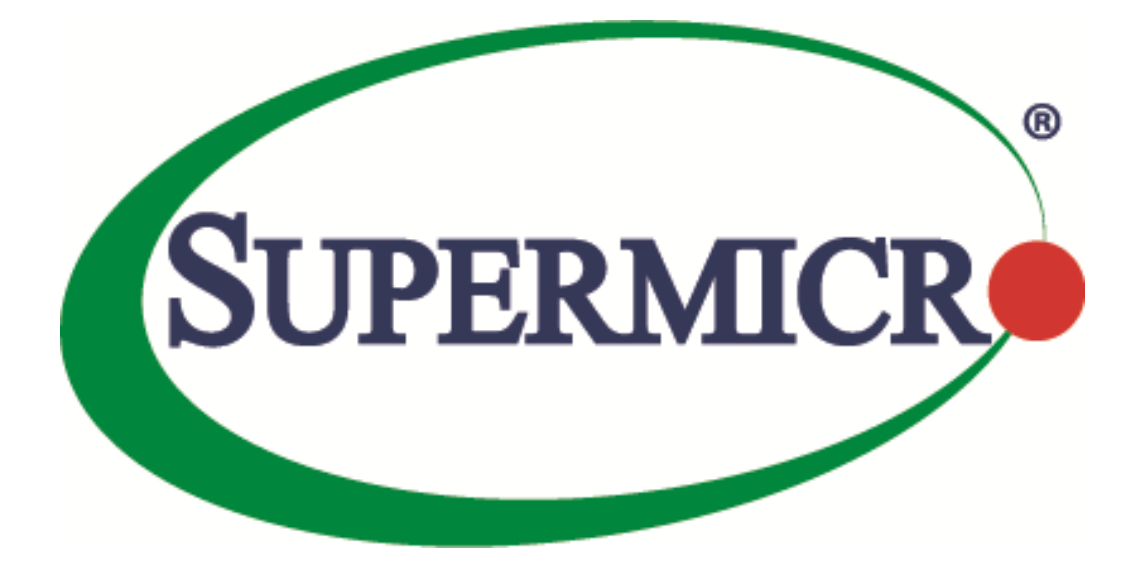

# SSE-F3548S/SSE-F3548SR SNMP

## **User's Guide**

**Revision 1.0** 

The information in this USER'S GUIDE has been carefully reviewed and is believed to be accurate. The vendor assumes no responsibility for any inaccuracies that may be contained in this document, makes no commitment to update or to keep current the information in this manual, or to notify any person organization of the updates. Please Note: For the most up-to-date version of this manual, please see our web site at <u>www.supermicro.com</u>.

Super Micro Computer, Inc. ("Supermicro") reserves the right to make changes to the product described in this manual at any time and without notice. This product, including software, if any, and documentation may not, in whole or in part, be copied, photocopied, reproduced, translated or reduced to any medium or machine without prior written consent.

DISCLAIMER OF WARRANTY ON SOFTWARE AND MATERIALS. You expressly acknowledge and agree that use of the Software and Materials is at your sole risk. FURTHERMORE, SUPER MICRO COMPUTER INC. DOES NOT WARRANT OR MAKE ANY REPRESENTATIONS REGARDING THE USE OR THE RESULTS OF THE USE OF THE SOFTWARE OR MATERIALS IN TERMS OF THEIR CORRECTNESS, ACCURACY, RELIABILITY, OR OTHERWISE. NO ORAL OR WRITTEN INFORMATION OR ADVICE GIVEN BY SUPER MICRO COMPUTER INC. OR SUPER MICRO COMPUTER INC. AUTHORIZED REPRESENTATIVE SHALL CREATE A WARRANTY OR IN ANY WAY INCREASE THE SCOPE OF THIS WARRANTY. SHOULD THE SOFTWARE AND/OR MATERIALS PROVE DEFECTIVE, YOU (AND NOT SUPER MICRO COMPUTER INC. OR A SUPER MICRO COMPUTER INC. AUTHORIZED REPRESENTATIVE) ASSUME THE ENTIRE COST OF ALL NECESSARY SERVICE, REPAIR, OR CORRECTION.

LIMITATION OF LIABILITY. UNDER NO CIRCUMSTANCES INCLUDING NEGLIGENCE, SHALL SUPER MICRO COMPUTER INC. BE LIABLE FOR ANY INCIDENTAL, SPECIAL, OR CONSEQUENTIAL DAMAGES THAT RESULT FROM THE USE OR INABILITY TO USE THE SOFTWARE OR MATERIALS, EVEN IF SUPER MICRO COMPUTER INC. OR A SUPER MICRO COMPUTER INC. AUTHORIZED REPRESENTATIVE HAS BEEN ADVISED OF THE POSSIBILITY OF SUCH DAMAGES.

Any disputes arising between manufacturer and customer shall be governed by the laws of Santa Clara County in the State of California, USA. The State of California, County of Santa Clara shall be the exclusive venue for the resolution of any such disputes. Super Micro's total liability for all claims will not exceed the price paid for the hardware product.

Manual Revision 1.0 Release Date: 3/2/2020

Unless you request and receive written permission from Super Micro Computer, Inc., you may not copy any part of this document.

Information in this document is subject to change without notice. Other products and companies referred to herein are trademarks or registered trademarks of their respective companies or mark holders.

Copyright © 2020 by Super Micro Computer, Inc. All rights reserved. Printed in the United States of America

### **Document Revision History**

| Date      | Revision | Description       |
|-----------|----------|-------------------|
| 03/2/2020 | 1.0      | Initial document. |

### Contents

| 1   | SNMP Ove    | erview               | 5  |
|-----|-------------|----------------------|----|
| 2   | SNMP Sup    | oport                | 6  |
| 3   | Interface   | Numbers              | 6  |
| 4   | SNMP Cor    | nfiguration          | 7  |
|     | 4.1         | Configuration Steps  | 8  |
| 5   | SNMP Def    | faults               | 9  |
| 6   | Enable/Di   | isablethe SNMP Agent | 10 |
|     | 6.1         | Switch Name          |    |
|     | 6.2         | Switch Contact       | 12 |
|     | 6.3         | System Location      | 13 |
| 7   | Access Co   | ntrol                | 14 |
|     | 7.1         | Engine Identifier    | 14 |
|     | 7.2         | Community            | 15 |
|     | 7.3         | User                 | 17 |
|     | 7.4         | Group                | 19 |
|     | 7.5         | View                 | 21 |
|     | 7.6         | Group Access         | 22 |
| 8   | Trap        |                      | 25 |
|     | 8.1         | Target Address       | 25 |
|     | 8.2         | Target Parameters    | 27 |
|     | 8.3         | SNMP Notify          | 29 |
|     | 8.4         | Trap UDP Port        |    |
|     | 8.5         | Authentication Traps |    |
|     | 8.6         | Link-State Trap      |    |
| 9   | SNMP Cor    | nfiguration Example  | 35 |
| Con | tacting Sup | permicro             | 41 |

## **1 SNMP Overview**

SNMP helps to monitor and manage the switches from network management systems (NMS). SNMP solutions contain three major components – SNMP manager, SNMP agent and MIB (Management Information Base) as shown in Figure – SNMP-1.

The SNMP MIB contains all the configuration and status information of the switch. MIB is organized in a tree structure with branches and leaf nodes. Each node contains an object of information and is identified with an object identifier (OID). SNMP MIB is stored and maintained in the switch. The SNMP agent also resides on the switch. It processes the SNMP requests received from the SNMP manager. It sends responses to SNMP managers by retrieving required information from the MIB. It also updates the MIB based on SNMP messages sent by the SNMP managers. SNMP agents also send voluntary traps to SNMP managers. Traps are sent to alert the SNMP managers on events happening on the switch.

The SNMP manager is an NMS application. It monitors and manages switches by communicating to the SNMP agents running on the switch. The SNMP manager application provides command or graphical interfaces to the network administrators to help them manage the networks.

Figure SNMP-1: SNMP Systems

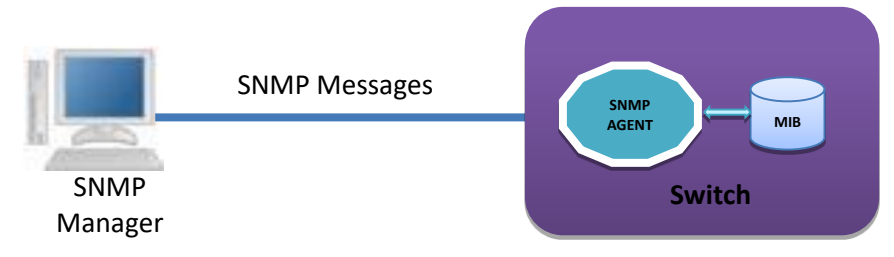

There are three versions of SNMP protocols available.

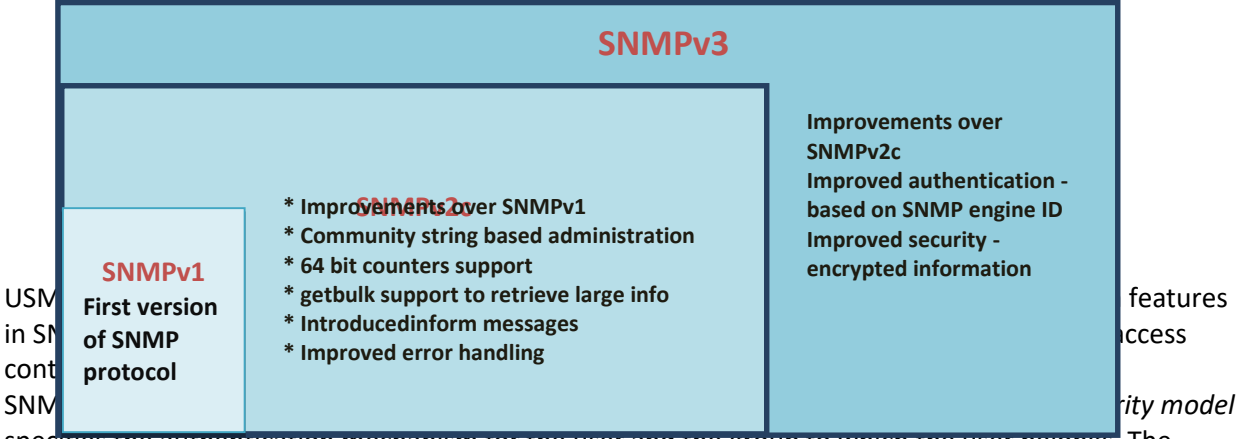

specifies the authentication mechanism for the user and the group to which the user belongs. The security models in the Supermicro switch are v1, v2c and v3.

Security level specifies the permitted security within the particular security model. The security levels in Supermicro switches are

- NoAuthNoPriv
- AuthNoPriv

#### AuthPriv

#### The security model and level combinations possible in Supermicro switch are listed in the table below.

| Security<br>Model | Security Level | Authentication   | Encryption | Purpose                                                                        |
|-------------------|----------------|------------------|------------|--------------------------------------------------------------------------------|
| V1                | noAuthNoPriv   | Community string | None       | Community string and community user are used to authenticate user login.       |
| V2c               | noAuthNoPriv   | Community string | None       | Community string and<br>community user are used to<br>authenticate user login. |
| V3                | noAuthNoPriv   | User name        | None       | User configuration is used to authenticate user login.                         |
| V3                | Auth           | MD5 or SHA       | None       | MD5 or SHA algorithm is used to verify user login.                             |
| V3                | Priv           | None             | DES        | DES is used to encrypt all SNMP messages.                                      |

SNMP uses multiple messages between managers and agents. The below table describes the SNMP messages.

| Message Type              | Originator | Receiver | Purpose                                        |
|---------------------------|------------|----------|------------------------------------------------|
| get-request               | Manager    | Agent    | To get the value of a particular MIB object    |
| get-next-request          | Manager    | Agent    | To get the value of the next object in a table |
| got bulk request          |            |          | To get the values of multiple MIB objects in   |
| get-buik-request          | wanager    | Agent    | one transaction                                |
| got response              | Agont      | Mastar   | Response for get-request, get-next-request     |
| get-response Agent Master |            | waster   | and get-bulk-request messages.                 |
| set-request               | Manager    | Agent    | To set the value of a particular MIB object    |
| Тгар                      | Agent      | Master   | To notify the events occurring on agents       |
| Inform                    | Agent      | Master   | To guarantee delivery of traps to Manager      |

## **2 SNMP Support**

Supermicro switches support three versions of SNMP:SNMPv1, SNMPv2c and SNMPv3. A switch supports 50 users, 50 groups, 50 views and 50 views.

# **3 Interface Numbers**

IF-MIB contains information about all the interfaces on the switch. Users can access the interface specific MIB object values using interface index (ifIndex) numbers. The ifIndex numbers are assigned by

Supermicro SSE-F3548S/SSE-F3548SR SNMP User's Guide

switch software for every physical and logical interface. The table below shows ifIndex to interface mapping method.

| Interface Type              | ifIndex                                                                                                    |
|-----------------------------|----------------------------------------------------------------------------------------------------|
| 25 Gig physical interfaces  | Starts from 1 and goes up to the maximum number of 25 Gig interfaces available on the switch.                      |
|                             | 1 to 48                                                                                                    |
| 100 Gig physical interfaces | Starts after 1Gig ifIndexes and goes up to the maximum number of 100 Gig interfaces available on the switch.       |
|                             | 49 to 54                                                                                                    |
| Port channel interfaces     | Starts after 10Gig ifIndexes and goes up to the maximum number of port channel interfaces supported on the switch. |
|                             | 53 to 108                                                                                                    |
| Management IP<br>interfaces | 109                                                                                                    |

## **4 SNMP Configuration**

SNMP Configuration involves configuring user, group, access, view, community etc.

**SNMP Users**: SNMP users have a specified username, authentication password, privacy password, (if required) and authentication and privacy algorithms to use.

**SNMP Groups**: When a user is created, it is associated with an SNMP group. SNMPv3 groups are the means by which users are assigned their views and access control policy.

**SNMP View**: An SNMP MIB view is a defined list of objects within the MIB that can be used to control what parts of the MIB can be accessed by users belonging to the SNMP group that is associated with that particular view. When you want to permit a user to access a MIB view, you include a particular view. When you want to deny a user access to a MIB view, you exclude a particular view.

**SNMP Group access**: An SNMP group access is essentially an access control policy to which users can be added. Each SNMP group is configured with a security level, and is associated with an SNMP view

There are three possible types of access that can be configured for the users in that SNMP group to have access to an SNMP view.

- ReadView Specifies Read access for an SNMP view
- WriteView Specifies Write access for an SNMP view
- NotifyView Specifies SNMP view for which the group will receive notifications.

The figure below shows the relationship between the various SNMP tables: User, group, access and view.

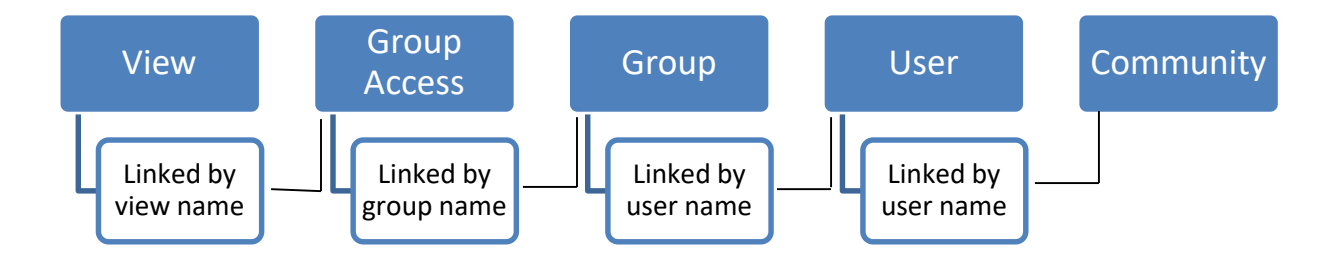

#### Figure SNMP-2: SNMP - Relationships

The following mapping can exist between the SNMP tables user, group, access and view:

- Multiple users can belong to one group
- An user can belong to multiple groups.
- Multiple groups can be associated with a view.
- Multiple views can be created.
- More than one group can be associated with a particular view.
- More than one view can be associated with a group. For instance, a group can have read access to the entire MIB, but write access only for certain MIB objects.

### **4.1 Configuration Steps**

The sequence of steps for SNMP Configuration in Supermicro switches are:

- 1. Create a User Name
- 2. Create a **community** name and associate user with the community (Optional).
- 3. Create a **group** and associate the user name with the group name.
- 4. The **view** is then defined to include or exclude whole/part MIB sub trees.
- 5. Define type of **access** for each group for a view.
- 6. Finally, traps can be defined based on the User Name (Optional).

## **5 SNMP Defaults**

| Function                                 | Default Value                                           |
|------------------------------------------|---------------------------------------------------------|
| SNMP Agent<br>Status                     | Enabled                                                 |
| SNMP Sub-<br>Agent Status                | Disabled                                                |
| Version                                  | 3                                                       |
| Engine Id                                | 80.00.08.1c.04.46.53                                    |
| Communities                              | PUBLIC,<br>NETMAN                                       |
| Users                                    | initial,<br>TemplateMD5,<br>TemplateSHA                 |
| Authentication<br>(for default<br>users) | initial : none<br>TemplateMD5: MD5<br>TemplateSHA: SHA  |
| Privacy<br>(for default<br>users)        | initial : none<br>TemplateMD5: none<br>TemplateSHA: DES |
| Groups                                   | iso,<br>initial                                         |
| Access                                   | iso,<br>initial                                         |
| View (for<br>default<br>groups)          | iso: iso,<br>initial: restricted                        |
| Notify View<br>Name                      | iss,<br>iss1                                            |
| Read, Write,<br>Notify                   | Iso                                                     |
| Target<br>Parameters                     | Internet,<br>test1                                      |
| Storage Type                             | Volatile                                                |
| Context                                  | None                                                    |
| SNMP Port                                | 161                                                     |
| SNMP Trap<br>Port                        | 162                                                     |
| Trap Status                              | Enabled                                                 |
| Authentication<br>Trap                   | Disabled                                                |
| Link-State<br>Trap                       | Enabled                                                 |

Supermicro SSE-F3548S/SSE-F3548SR SNMP User's Guide

| Switch Name        | SMIS                      |
|--------------------|---------------------------|
| System<br>Contact  | http://www.supermicro.com |
| System<br>Location | Supermicro                |

# 6 Enable/Disablethe SNMP Agent

The SNMP Agent is enabled by default in Supermicro switches. Follow the steps below to **disable** the SNMP agent.

| Step   | Command              | Description                                                                                  |
|--------|----------------------|----------------------------------------------------------------------------------------------|
| Step 1 | configure terminal   | Enters the configuration mode                                                                |
| Step 2 | disable snmpagent    | Disables the SNMP agent                                                                      |
| Step 3 | end                  | Exits the configuration mode.                                                                |
| Step 4 | write startup-config | Optional step – saves this SNMP<br>configuration to be part of the startup<br>configuration. |

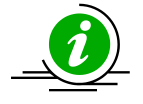

The"enablesnmpagent" command enables the SNMP agent.

To enable the SNMP agent, it must be in the disabled state.

The examples below show ways to disable/enable the SNMP agent function on Supermicro switches. **Disable the SNMP agent.** SMIS# **configure terminal** SMIS(config)# **disable snmpagent** SMIS(config)# **end** 

Enable the SNMP agent. SMIS# configure terminal SMIS(config)# enable snmpagent SMIS(config)# end

## 6.1 Switch Name

Supermicro switches can be assigned a name for identification purposes. The default switch name isSMIS. The switch name is also used as a prompt.

Follow the steps below to configure the switch name.

| Step   | Command                                 | Description                              |
|--------|-----------------------------------------|------------------------------------------|
| Step 1 | configure terminal                      | Enters the configuration mode            |
| Step 2 | device name <devname(15)></devname(15)> | Configures switch name and prompt.       |
|        |                                         | Devname – Switch name specified          |
|        |                                         | with 1-15 alphanumeric characters.       |
| Step 3 | End                                     | Exits the configuration mode.            |
| Step 4 | show system information                 | Displays the system information          |
|        |                                         | configuration.                           |
| Step 5 | write startup-config                    | Optional step – saves thisconfiguration  |
|        |                                         | to be part of the startup configuration. |

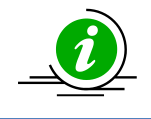

The device name configuration is automatically stored as part of the startup configuration file.

The example below shows the commands used to configure the switch name.

SMIS# configure terminal SMIS(config)# **device name switch1** switch1(config)# end

switch1# show system information Switch Name: switch1 Switch Base MAC Address: 00:30:48:e3:70:bc SNMP EngineID: 80.00.08.1c.04.46.53 System Contact: http://www.supermicro.com/support System Location: Supermicro Logging Option: Console Logging Login Authentication Mode: Local Snoop Forward Mode: MAC based Config Restore Status: Not Initiated Config Restore Option: No restore Config Restore Filename: iss.conf Config Save IP Address: 0.0.0.0 Device Up Time: 0 days 0 hrs 1 mins 11 secs Boot-up Flash Area: Normal NTP Broadcast Mode: No [NTP] ntp is disabled Server Key Prefer Key # Key

Time zone offset not set

## **6.2 Switch Contact**

Supermicro switches provide an option to configure the switch in charge Contact details, usually anemail ID.

Follow the steps below to configure the switch contact.

| Step   | Command                                                                                                    | Description                                                             |
|--------|----------------------------------------------------------------------------------------------------|-------------------------------------------------------------------------|
| Step 1 | configure terminal                                                                                                    | Enters the configuration mode                                           |
| Step 2 | system contact <string -="" more="" one<="" td="" than="" to="" use=""><td>Configures the switch contact.</td></string> | Configures the switch contact.                                          |
|        | word, provide the string within double quotes>                                                                          | String – Contact information entered as a String of maximum length 256. |
| Step 3 | End                                                                                                    | Exits the configuration mode.                                           |
| Step 4 | show system information                                                                                                 | Displays the system information                                         |
|        |                                                                                                    | configuration.                                                          |
| Step 5 | write startup-config                                                                                                    | Optional step – saves this configuration                                |
|        |                                                                                                    | to be part of the startup configuration.                                |

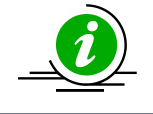

The Switch contact configuration is automatically stored as part of the startup configuration file.

The example below shows the commands used to configure a switch contact.

SMIS# configure terminal SMIS(config)# system contact "User1 at CA" SMIS(config)# end

#### SMIS# show system information

Switch Name: SMIS Switch Base MAC Address: 00:30:48:e3:70:bc SNMP EngineID: 80.00.08.1c.04.46.53 System Contact: User1 at CA System Location: Supermicro Logging Option: Console Logging Login Authentication Mode: Local Snoop Forward Mode: MAC based Config Restore Status: Not Initiated Config Restore Option: No restore 

### **6.3 System Location**

Supermicro switches provide an option to configure the switch location details.

Follow the steps below to configure system location.

| Step   | Command                                       | Description                                                               |
|--------|-----------------------------------------------|---------------------------------------------------------------------------|
| Step 1 | configure terminal                            | Enters the configuration mode                                             |
| Step 2 | system location <location name=""></location> | Configures the system location.<br>location name – Location of the switch |
|        |                                               | specified as a string with a maximum size of 256.                         |
| Step 3 | End                                           | Exits the configuration mode.                                             |
| Step 4 | show system information                       | Displays the system information                                           |
|        |                                               | configuration.                                                            |
| Step 5 | write startup-config                          | Optional step – saves this                                                |
|        |                                               | configuration                                                             |
|        |                                               | to be part of the startup configuration.                                  |

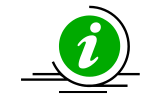

The System Location configuration is automatically stored as part of the startup configuration file.

The example below shows the commands used to configure system location.

SMIS# configure terminal SMIS(config)# system location "Santa Clara" SMIS(config)# end

#### SMIS# show system information

Switch Name: SMIS Switch Base MAC Address: 00:30:48:e3:70:bc SNMP EngineID: 80.00.08.1c.04.46.53 System Contact: http://www.supermicro.com System Location: Santa Clara Logging Option: Console Logging Login Authentication Mode: Local Snoop Forward Mode: MAC based Config Restore Status: Not Initiated Config Restore Option: No restore Config Restore Filename: iss.conf Config Save IP Address: 0.0.0.0 Supermicro L2/L3 Switches Configuration Guide 43 Device Up Time: 0 days 0 hrs 51 mins 39 secs Boot-up Flash Area: Normal NTP Broadcast Mode: No [NTP] ntp is disabled Server Key Prefer 

#### Key # Key

Time zone offset not set

## 7 Access Control

There are various parameters that control access to the SNMP Agent.

- Engine ID
- Community String
- User
- Group
- Group Access

## 7.1 Engine Identifier

The SNMP Engine Identifieris a unique identifier for the SNMP agent in a switch. It is used with a hashing function in the agent to generate keys for authentication and encryption. Hence after any change in theEngine Identifier, the following must be re-configured:

- SNMPv3 authentication
- SNMPv3 encryption/privacy
- Community

| ollow the | e steps below to configure the SNMP Engine         | ldentifier.                                                                                                    |
|-----------|----------------------------------------------------|----------------------------------------------------------------------------------------------------|
| Step      | Command                                            | Description                                                                                                    |
| Step 1    | configure terminal                                 | Enters the configuration mode                                                                                                  |
| Step 2    | snmpengineid <engineldentifier></engineldentifier> | Configures the SNMP Engine<br>Identifier.                                                                                      |
|           |                                                    | EngineIdentifier-Hexadecimal number,<br>with length between 5 and 32 octets.<br>Each octet should be separated by a<br>period. |
| Step 3    | end                                                | Exits the configuration mode.                                                                                                  |
| Step 4    | show snmpengineID                                  | Displays the SNMP engine Identifier information.                                                                               |
| Step 5    | write startup-config                               | Optional step – saves this SNMP<br>configuration to be part of the startup<br>configuration.                                   |

The example below shows the commands used to configure the SNMP Engine Identifier. SMIS# configure terminal SMIS(config)# snmpengineid 80.00.08.1c.44.44 SMIS(config)# end

#### SMIS# show snmpengineid

EngineId: 80.00.08.1c.44.44

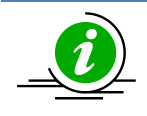

The "no snmpengineid" command resets the SNMP engineid to its default value of 80.00.08.1c.04.46.53.

## 7.2 Community

An SNMP community defines a group of devices and management systems. Only devices and management systems that are members of the same community can exchange SNMP messages. A device or management system can be a member of multiple communities.

The SNMP v1/v2 community is also used as a form of security. The community of SNMP managers that can access the agent MIB in the switch is defined by a community string.

Follow the steps below to configure an SNMP community.

| Step   | Command                                                                | Description                    |
|--------|------------------------------------------------------------------------|--------------------------------|
| Step 1 | configure terminal                                                     | Enters the configuration mode  |
| Step 2 | <pre>snmp community index <communityindex> name</communityindex></pre> | Configures the SNMP community. |
|        | <communityname> security <securityname></securityname></communityname> |                                |

|        | [context <name>] [{volatile   nonvolatile}]<br/>[transporttag<transporttagidentifier none=""  ="">]</transporttagidentifier></name> | <i>CommunityIndex</i> –Alphanumericvalue with a maximum of 32 characters.                                                                         |
|--------|----------------------------------------------------------------------------------------------------|----------------------------------------------------------------------------------------------------|
|        |                                                                                                    | <i>CommunityName</i> –Alphanumeric value with a maximum of 64 characters.                                                                         |
|        |                                                                                                    | SecurityName – This is the user name<br>associated with the community.<br>Alphanumeric value with a maximum<br>of 32 characters.                  |
|        |                                                                                                    | <i>Name</i> –Alphanumeric value with a maximum of 32 characters.                                                                                  |
|        |                                                                                                    | <i>TransportTagIdentifier</i> –Identifies the transport end points between agent and manager. Alphanumeric value with a maximum of 64 characters. |
| Step 3 | end                                                                                                    | Exits the configuration mode.                                                                                                    |
| Step 4 | show snmp community                                                                                                    | Displays the SNMP community information.                                                                                                    |
| Step 5 | write startup-config                                                                                                    | Optional step – saves this SNMP<br>configuration to be part of the startup<br>configuration.                                                      |

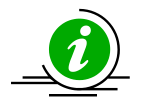

The **"no snmp community index <CommunityIndex> "**command deletes the specified community index.

SNMP User Name is also referred to as SNMP Security Name in Supermicro switches.

The example below shows the commands used to configure the SNMP community. SMIS(config)# snmp community index test1 name test1 security user1 nonvolatile

SMIS(config)# show snmp community

Community Index: NETMAN Community Name: NETMAN Security Name: none Context Name: Transport Tag: Storage Type: Volatile Row Status: Active Community Index: PUBLIC Community Name : PUBLIC Security Name: none Context Name : Transport Tag: Storage Type: Volatile Row Status: Active ------Community Index: test1 Community Index: test1 Security Name: user1 Context Name: Transport Tag:

Storage Type: Non-volatile Row Status: Active

-----

### **7.3 User**

SNMP user configuration is used only for SNMPv3. An SNMP user requests and receives information about switch status and traps.

Follow the steps below to configure an SNMP user.

| Step   | Command            |                                                                                      | Description                                                                                                    |
|--------|--------------------|--------------------------------------------------------------------------------------|----------------------------------------------------------------------------------------------------|
| Step 1 | configure terminal |                                                                                      | Enters the configuration mode                                                                                                    |
| Step 2 |                    | snmp user <username><br/>[auth {md5   sha}<br/><passwd>[priv DES</passwd></username> | Configures the SNMP user, authentication and encryption.                                                                               |
|        |                    | <pre> passwd&gt;]] [{volatile   nonvolatile}]</pre>                                  | <i>UserName</i> - Alphanumeric value with a maximum of 32 characters.                                                                  |
|        |                    |                                                                                      | Use <b>auth</b> to enable authentication for the user.                                                                                 |
|        |                    |                                                                                      | <i>Passwd</i> –Password used for user<br>Authentication. Alphanumeric value<br>with a maximum of 32 characters.                        |
|        |                    |                                                                                      | Use <b>priv</b> toenableencryption of packets.                                                                                         |
|        |                    |                                                                                      | <i>Passwd</i> –Password used to generate<br>keys for encryption of messages.<br>Alphanumeric value with a maximum<br>of 40 characters. |

|        |                      | Use <b>volatile</b> if the value need not be stored in NVRAM.                                |
|--------|----------------------|----------------------------------------------------------------------------------------------|
|        |                      | Use <b>nonvolatile</b> if the value must be stored in NVRAM and available after restart.     |
| Step 3 | end                  | Exits the configuration mode.                                                                |
| Step 4 | show snmp user       | Displays the SNMP user information.                                                          |
| Step 5 | write startup-config | Optional step – saves this SNMP<br>configuration to be part of the startup<br>configuration. |

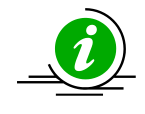

The "no snmp user <UserName> "command deletes the specified user.

The example below shows the commands used to configure the SNMP user. SMIS# configure terminal SMIS(config)# **snmp user user5 auth md5 abc123 priv DES xyz123** SMIS# end

#### SMIS# show snmp user

Engine ID: 80.00.08.1c.04.46.53 User: user5 Authentication Protocol: MD5 Privacy Protocol: DES\_CBC Storage Type: Volatile Row Status: Active ------Engine ID: 80.00.08.1c.04.46.53 User: initial Authentication Protocol: None Privacy Protocol: None

Storage Type: Volatile Row Status: Active

\_\_\_\_\_

Engine ID: 80.00.08.1c.04.46.53 User: templateMD5 Authentication Protocol: MD5 Privacy Protocol: None Storage Type: Volatile Row Status: Active Engine ID: 80.00.08.1c.04.46.53 User: templateSHA Authentication Protocol: SHA Privacy Protocol: DES\_CBC Storage Type: Volatile Row Status: Active

### 7.4 Group

A group identifies a set of users in SNMPv3. Follow the steps below to configure an SNMP group.

| Step   | Command                                                    | Description                                                                                  |
|--------|------------------------------------------------------------|----------------------------------------------------------------------------------------------|
| Step 1 | configure terminal                                         | Enters the configuration mode                                                                |
| Step 2 | snmp group<br><groupname></groupname>                      | Configures the SNMP group.                                                                   |
|        | <username></username>                                      | GroupName – Alphanumeric value                                                               |
|        | <pre>security-model {v1   v2c   v3 } [ nonvolatile}]</pre> | <b>{volatile  </b> with a maximum of 32 characters.                                          |
|        |                                                            | Security-model – Use v1 or v2c or v3.                                                        |
|        |                                                            | <i>UserName -</i> Alphanumeric value with a maximum of 32 characters.                        |
|        |                                                            | Use <b>volatile</b> if the value need not be stored in NVRAM.                                |
|        |                                                            | Use <b>nonvolatile</b> if the value must be stored in NVRAM and available after restart.     |
| Step 3 | end                                                        | Exits the configuration mode.                                                                |
| Step 4 | show snmp group                                            | Displays the SNMP group information.                                                         |
| Step 5 | write startup-config                                       | Optional step – saves this SNMP<br>configuration to be part of the startup<br>configuration. |

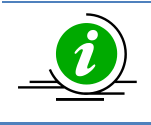

The "no snmp group <GroupName> user <UserName>securitymodel {v1 | v2c | v3}" command deletes the specified group.

The example below shows the commands used to configure the SNMP group.

SMIS# configure terminal SMIS(config)# snmp group group5 user user5 security-model v3 SMIS# end

#### SMIS# show snmp group

Security Model: v1 Security Name: none Group Name: iso Storage Type: Volatile **Row Status: Active** ----Security Model: v2c Security Name: none Group Name: iso Storage Type: Volatile Row Status: Active Security Model: v3 Security Name: user5 Group Name: group5 Storage Type: Volatile **Row Status: Active** -----Security Model: v3 Security Name: initial Group Name: initial Storage Type: Non-volatile Row Status: Active \_\_\_\_\_ Security Model: v3 Security Name: templateMD5 Group Name: initial Storage Type: Non-volatile **Row Status: Active** \_\_\_\_\_ Security Model: v3 Security Name: templateSHA Group Name: initial Storage Type: Non-volatile

Row Status: Active

## **7.5 View**

A view specifies limited access to MIBs. A view can be associated with one or many groups. In an SNMP, parameters are arranged in a tree format. SNMP uses an Object Identifier (OID) to identify the exact parameter in the tree. An OID is a list of numbers separated by periods. Follow the steps below to configure the SNMP view.

| Step   | Command              |                                            | Description                                  |
|--------|----------------------|--------------------------------------------|----------------------------------------------|
| Step 1 | configure terminal   |                                            | Enters the configuration mode                |
| Step 2 |                      | snmpview                                   | Configures the SNMP view.                    |
|        |                      | <viewname><oidtree></oidtree></viewname>   | ViewName- Alphanumeric value with            |
|        |                      | [mask <oidmask>]<br/>{included  </oidmask> | a maximum of 32 characters.                  |
|        |                      | excluded}[{volatile                        | OIDTree–OID number, with a                   |
|        |                      | nonvolatile}]                              | maximum of 32 numbers.                       |
|        |                      |                                            |                                              |
|        |                      |                                            | OIDMask-OID number, with a                   |
|        |                      |                                            | maximum of 32 numbers                        |
|        |                      |                                            |                                              |
|        |                      |                                            | Use <b>included</b> to specifythat the MIB   |
|        |                      |                                            | sub-tree is included in the view.            |
|        |                      |                                            |                                              |
|        |                      |                                            | Use <b>excluded</b> to specify that the MIB  |
|        |                      |                                            | sub-tree is excluded from the view.          |
|        |                      |                                            |                                              |
|        |                      |                                            | Use <b>volatile</b> if the value need not be |
|        |                      |                                            | stored in NVRAM.                             |
|        |                      |                                            |                                              |
|        |                      |                                            | Use <b>nonvolatile</b> if the value must be  |
|        |                      |                                            | stored in NVRAM and available after          |
|        |                      |                                            | restart.                                     |
| Step 3 | end                  |                                            | Exits the configuration mode.                |
| Step 4 | show snmpyiewtree    |                                            | Displays the SNMP view information.          |
| otep i | show simplication    |                                            |                                              |
|        |                      |                                            |                                              |
| Step 5 | write startup-config |                                            | Optional step – saves this SNMP              |
|        |                      |                                            | configuration to be part of the              |
|        |                      |                                            | startup configuration                        |
|        |                      |                                            | startap configuration.                       |

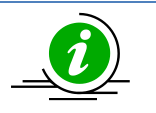

The "no snmp view <ViewName><OIDTree> "command deletes the specified SNMP view.

The example below shows the commands used to configure the SNMP view. SMIS(config)# **snmp view view1 1.3.6.1 included** 

SMIS(config)# show snmpviewtree

View Name: iso Subtree OID: 1 Subtree Mask: 1 View Type: Included Storage Type: Non-volatile **Row Status: Active** \_\_\_\_\_ View Name: view1 Subtree OID: 1.3.6.1 Subtree Mask: 1.1.1.1 View Type: Included Storage Type: Volatile **Row Status: Active** \_\_\_\_\_ View Name: Restricted Subtree OID: 1 Subtree Mask: 1 View Type: Excluded Storage Type: Non-volatile **Row Status: Active** 

### 7.6 Group Access

Group access defines the access policy for a set of users belonging to a particular group. Group access is used only for SNMPv3.

Follow the steps below to configure SNMP group access.

| Step   | Command            |                                                                                        | Description                                  |
|--------|--------------------|----------------------------------------------------------------------------------------|----------------------------------------------|
| Step 1 | configure terminal |                                                                                        | Enters the configuration mode                |
| Step 2 |                    | snmp access                                                                            | Configures the SNMP group access.            |
|        |                    | <groupname> {v1   v2c  </groupname>                                                    |                                              |
|        |                    | v3 {auth   noauth                                                                      | GroupName - Alphanumeric value               |
|        |                    | priv}}[read <readview td=""  <=""><td>with a maximum of 40 characters.</td></readview> | with a maximum of 40 characters.             |
|        |                    | none>] [write                                                                          |                                              |
|        |                    | <writeview none=""  ="">]</writeview>                                                  | Security model – Mention one of v1,          |
|        |                    | [notify <notifyview td=""  <=""><td>v2c or v3.</td></notifyview>                       | v2c or v3.                                   |
|        |                    | none>] [{volatile                                                                      |                                              |
|        |                    | nonvolatile}]                                                                          | Use <b>auth</b> to enable authentication for |
|        |                    |                                                                                        | the user.                                    |
|        |                    |                                                                                        |                                              |
|        |                    |                                                                                        | Use <b>priv</b> toenableencryption of        |
|        |                    |                                                                                        | packets.                                     |
|        |                    |                                                                                        |                                              |

|        |                        | <i>ReadView</i> - View name that specifies<br>read access to particular MIB sub-<br>tree.Alphanumeric value with a<br>maximum of 40 characters.  |
|--------|------------------------|----------------------------------------------------------------------------------------------------|
|        |                        | <i>WriteView</i> View name that specifies<br>write access to particular MIB sub-<br>tree. Alphanumeric value with a<br>maximum of 40 characters. |
|        |                        | <i>NotifyView</i> View name that specifies a particular MIB sub-tree used in notification. Alphanumeric value with a maximum of 40 characters.   |
|        |                        | Use <b>volatile</b> if the value need not be stored in NVRAM.                                                                                    |
|        |                        | Use <b>nonvolatile</b> if the value must be stored in NVRAM and available after restart.                                                         |
| Step 3 | end                    | Exits the configuration mode.                                                                                                    |
| Step 4 | show snmp group access | Displays the SNMP group access information.                                                                                                    |
| Step 5 | write startup-config   | Optional step – saves this SNMP<br>configuration to be part of startup<br>configuration.                                                         |

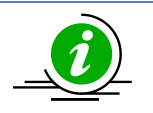

Group, user and view should be created before configuring group access.

## The"no snmp access <GroupName> {v1 | v2c | v3 {auth | noauth | priv}}"

commanddeletes the specified SNMP group access.

The sequence of steps to delete a group that is associated with a group access and view:

- 1. Delete the view
- 2. Delete the group access.
- 3. Delete the group.

The example below shows the commands used to configure the SNMP group access.

SMIS# configure terminal

SMIS(config)# snmp access group5 v3 auth read view1 write view2 notify none nonvolatile SMIS(config)# end

#### SMIS# show snmp group access

Group Name: iso Read View: iso Write View: iso Notify View: iso Storage Type: Volatile **Row Status: Active** \_\_\_\_\_ Group Name: iso Read View: iso Write View: iso Notify View: iso Storage Type: Volatile **Row Status: Active** \_\_\_\_\_ Group Name: group5 Read View: view1 Write View: view2 Notify View: Storage Type: Non-volatile Row Status: Active Group Name: Initial Read View: Restricted Write View: Rrestricted Notify View: Restricted Storage Type: Non-volatile Row Status: Active \_\_\_\_\_ Group Name: Initial Read View: iso Write View: iso Notify View: iso Storage Type: Non-volatile **Row Status: Active** \_\_\_\_\_ Group Name: initial Read View: iso Write View: iso Notify View: iso Storage Type: Non-volatile **Row Status: Active** \_\_\_\_\_

## 8 Trap

## 8.1 Target Address

A target is a receiver of SNMP notification(s), which are usually SNMP Managers. The target address defines the transport parameters of the receivers.

Follow the steps below to configure the SNMP Target address.

| Ste       | Command                                                                                                    | Description                                                                                                    |
|-----------|----------------------------------------------------------------------------------------------------|----------------------------------------------------------------------------------------------------|
| р         |                                                                                                    |                                                                                                    |
| Step<br>1 | configure terminal                                                                                                    | Enters the<br>configuration<br>mode                                                                                                    |
| Step<br>2 | snmptargetaddr <targetaddressname>param<p<br>aramName&gt; {<ipaddress>   <ip6address>}<br/>[timeout <seconds(1-1500)] [retries<br=""><retrycount(1-3)] [taglist<tagldentifier=""  <br="">none&gt;] [{volatile   nonvolatile}]</retrycount(1-3)]></seconds(1-1500)]></ip6address></ipaddress></p<br></targetaddressname> | Configures the<br>SNMP target<br>address<br>information.<br><i>TargetAddressNa</i><br><i>me</i> -<br>Alphanumeric<br>value with a<br>maximum of 32<br>characters.<br><i>ParamName</i> –<br>The parameter<br>to be notified to<br>the specific<br>target.<br>Alphanumeric<br>value with a<br>maximum of 32<br>characters.<br>IPAddress – IPv4<br>address of the<br>target.<br><i>IP6Address</i> –<br>IPv6 address of<br>the target. |

|           |                      | Seconds –<br>Specifies the<br>timeout within<br>which the target<br>should be<br>reachable.             |
|-----------|----------------------|----------------------------------------------------------------------------------------------------|
|           |                      | <i>RetryCount</i> –<br>Specifies the<br>number of<br>retries to reach<br>the target.                    |
|           |                      | <i>Tagldentifier-</i> A<br>set of targets can<br>be grouped<br>under a tag<br>Identifier.               |
|           |                      | Use <b>volatile</b> if the<br>value need not<br>be stored in<br>NVRAM.                                  |
|           |                      | Use <b>nonvolatile</b><br>if the value must<br>be stored in<br>NVRAM and<br>available after<br>restart. |
| Step<br>3 | end                  | Exits the configuration mode.                                                                           |
| Step<br>4 | show snmptargetaddr  | Displays the<br>SNMP target<br>address<br>information.                                                  |
| Step<br>5 | write startup-config | Optional step –<br>saves this SNMP<br>configuration to<br>be part of the<br>startup<br>configuration.   |

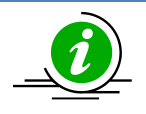

The "no snmptargetaddr<TargetAddressName> "command deletes the specified SNMP target address information.

The example below shows the commands used to configure the SNMP target address. SMIS# configure terminal SMIS(config)# **snmptargetaddr host1 param param1 192.168.1.10 taglist tg1** SMIS# end

#### SMIS# show snmptargetaddr

Target Address Name: host1 IP Address: 192.168.1.10 Tag List: tg1 Parameters: param1 Storage Type: Volatile Row Status: Active

### **8.2 Target Parameters**

Target parameters define the MIB objects that should be notified to an SNMP target, usually an SNMP manager.

Follow the steps below to configure SNMP target parameters.

| Step | Command            |                                          | Description                                                            |
|------|--------------------|------------------------------------------|------------------------------------------------------------------------|
| Step | configure terminal |                                          | Enters the configuration mode                                          |
| 1    |                    |                                          |                                                                        |
| Step |                    | snmptargetparams <paramname></paramname> | Configures the SNMP target                                             |
| 2    |                    | user <username>security-model</username> | parameters.                                                            |
|      |                    | {v1   v2c   v3 {auth   noauth            |                                                                        |
|      |                    | priv}}message-processing {v1             | ParamNameThe parameter to                                              |
|      |                    | v2c   v3} [{volatile   nonvolatile}]     | be notified. Alphanumeric<br>value with a maximum of 32<br>characters. |
|      |                    |                                          | <i>UserName</i> - Alphanumeric value with a maximum of 32 characters.  |
|      |                    |                                          | Security model – Use one of v1, v2c, v3.                               |
|      |                    |                                          | Use <b>auth</b> to enable<br>authentication for the user.              |

|           |                      | Use <b>priv</b> toenableencryption of packets.                                                                             |
|-----------|----------------------|----------------------------------------------------------------------------------------------------|
|           |                      | Message processing- Specifies<br>the SNMP version for<br>sending/receiving the<br>parameter via a notification<br>message. |
|           |                      | Use <b>volatile</b> if the value need not be stored in NVRAM.                                                              |
|           |                      | Use <b>nonvolatile</b> if the value<br>must be stored in NVRAM and<br>available after restart.                             |
| Step<br>3 | end                  | Exits the configuration mode.                                                                                              |
| Step<br>4 | show snmptargetparam | Displays the SNMP target parameters information.                                                                           |
| Step<br>5 | write startup-config | Optional step – saves this<br>SNMP configuration to be part<br>of the startup configuration.                               |

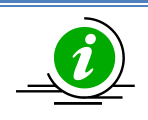

The **"no snmptargetparams<ParamName> "**command deletes the specified SNMP target parameters information.

The example below shows the commands used to configure the SNMP target parameters. SMIS# configure terminal

SMIS(config)# snmptargetparams param4 user user4 security-model v2c message-processing v2c SMIS# end

#### SMIS# show snmptargetparam

Message Processing Model: v2c

Security Model: v2c Security Name: user4 Security Level: No Authenitcation, No Privacy Storage Type: Volatile Row Status: Active

Target Parameter Name: test1 Message Processing Model: v2c Security Model: v1 Security Name: None Security Level: No Authenitcation, No Privacy Storage Type: Volatile Row Status: Active

### **8.3 SNMP Notify**

Notify is used to specify the type of notifications to be sent to particular targets that are grouped under a particular tag.

| Step   | Command            |                                  | Description                                                                                                    |
|--------|--------------------|----------------------------------|----------------------------------------------------------------------------------------------------|
| Step 1 | configure terminal |                                  | Enters the configuration mode                                                                                                    |
| Step 2 |                    | snmp notify                      | Configures the SNMP Notify                                                                                                    |
|        |                    | <notifyname> tag</notifyname>    | information.                                                                                                    |
|        |                    | <tagname> type {Trap  </tagname> |                                                                                                    |
|        |                    | Inform}[{volatile                | NotifyName- Alphanumeric value with                                                                                                    |
|        |                    | nonvolatile}]                    | a maximum of 32 characters.                                                                                                    |
|        |                    |                                  | <ul> <li><i>TagName</i> –Specifies a group of targets identified by this name.</li> <li>Alphanumeric value with a maximum of 32 characters.</li> <li>Type – Notification can be Trap or Inform.</li> <li>Use volatileif the value need not be stored in NVRAM.</li> <li>Use nonvolatile if the value must be stored in NVRAM and available after restart.</li> </ul> |
| Step 3 | end                |                                  | Exits the configuration mode.                                                                                                    |
| Step 4 | show snmp notify   |                                  | Displays the SNMP notification                                                                                                    |
|        |                    |                                  | information and Inform statistics.                                                                                                    |

Follow the steps below to configure the SNMP Notification.

|        | show snmp inform statistics |                                                                                              |
|--------|-----------------------------|----------------------------------------------------------------------------------------------|
| Step 5 | write startup-config        | Optional step – saves this SNMP<br>configuration to be part of the startup<br>configuration. |

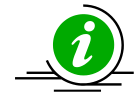

The "no snmp notify <NotifyName>" command deletes the specified SNMP notification.

The example below shows the commands used to configure the SNMP notification. SMIS# configure terminal SMIS(config)# **snmp notify PUBLIC tag tag1 type trap nonvolatile** SMIS(config)# end

SMIS# show snmpnotif

Notify Name: PUBLIC Notify Tag: tag1 Notify Type: trap Storage Type: Non-volatile **Row Status: Active** \_\_\_\_\_ Notify Name: iss Notify Tag: iss Notify Type: trap Storage Type: Volatile **Row Status: Active** Notify Name: iss1 Notify Tag: iss1 Notify Type: trap Storage Type: Volatile **Row Status: Active** 

## 8.4 Trap UDP Port

The default UDP port for traps is 162. Supermicro switches providean option for users to change this trap UDP port.

Follow the steps below to configure the SNMP UDP port for traps.

| Step   | Command            | Description                   |
|--------|--------------------|-------------------------------|
| Step 1 | configure terminal | Enters the configuration mode |

| Step 2 | snmp-server trap udp-port <port></port> | Configures the SNMP UDP port for traps.                                                      |
|--------|-----------------------------------------|----------------------------------------------------------------------------------------------|
|        |                                         | <i>Port</i> –UDP port for traps in the range 1<br>– 65535.                                   |
| Step 3 | end                                     | Exits the configuration mode.                                                                |
| Step 4 | show snmp-server traps                  | Displays the SNMP traps information.                                                         |
| Step 5 | write startup-config                    | Optional step – saves this SNMP<br>configuration to be part of the startup<br>configuration. |

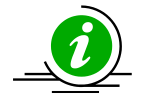

The **"no snmp-server trap udp-port"** command resets the SNMP UDP port to its default value of 162.

The example below shows the commands used to configure the SNMP UDP port for traps. SMIS# configure terminal SMIS(config)# **snmp-server trap udp-port 170** SMIS(config)# end

SMIS(config)# show snmp-server traps

SNMP Trap Listen Port is 170 Currently enabled traps:

\_\_\_\_\_

linkup,linkdown, Login Authentication Traps DISABLED.

### **8.5 Authentication Traps**

Traps can be generated when a user login authentication fails at the SNMP agent. In Supermicro switches, authentication traps are disabled by default.

Follow the steps below to enable an SNMP authentication trap.

| Step   | Command            |                          | Description                     |
|--------|--------------------|--------------------------|---------------------------------|
| Step 1 | configure terminal |                          | Enters the configuration mode   |
| Step 2 |                    | snmp-server enable traps | Enables the SNMP authentication |
| _      |                    | snmp authentication      | traps.                          |
| Step 3 | end                |                          | Exits the configuration mode.   |
| Step 4 | show snmp          |                          | Displays the SNMP information.  |
|        |                    |                          |                                 |
|        |                    |                          |                                 |

| Step 5 | write startup-config |     |     |             | Optional step<br>configuration<br>configuration | – saves this<br>to be part o | SNMP<br>f the start | up              |         |          |      |
|--------|----------------------|-----|-----|-------------|-------------------------------------------------|------------------------------|---------------------|-----------------|---------|----------|------|
|        |                      | The | "no | snmp-server | enable                                          | traps                        | snmp                | authentication" | command | disables | SNMP |

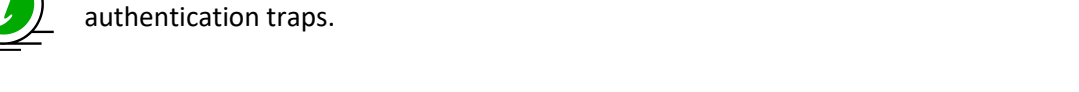

The example below shows the commands used to enable the SNMP authentication traps. SMIS# configure terminal SMIS(config)# **snmp-server enable traps snmp authentication** SMIS# end

SMIS(config)# show snmp-server traps

SNMP Trap Listen Port is 162 Currently enabled traps:

-----linkup,linkdown, Login Authentication Traps ENABLED.

### 8.6 Link-State Trap

Link-state traps are enabled for all interfaces by default in Supermicro switches. Traps are generated when an interface toggles its state from Up to down or vice-versa. Follow the steps below to disable SNMP Link-state trap.

| Step   | Command                                                                                 | Description                                   |
|--------|-----------------------------------------------------------------------------------------|-----------------------------------------------|
| Step 1 | configure terminal                                                                      | Enters the configuration mode                 |
| Step 2 | interface <interface-type><interface-id></interface-id></interface-type>                | Enters the interface configuration            |
|        | or                                                                                      | mode.                                         |
|        | interface range<br><interface-<br>type&gt;<interface-id></interface-id></interface-<br> | interface-type – may be any of the following: |
|        |                                                                                         | cx-ethernet – cx                              |
|        |                                                                                         | port-channel - po                             |

|        |                          | interface-id is in slot/port format for all physical interfaces.        |
|--------|--------------------------|-------------------------------------------------------------------------|
|        |                          | To configure multiple interfaces, use                                   |
|        |                          | the "interface range" command.                                          |
|        |                          |                                                                         |
|        |                          | Toprovide a range, use a hyphen (-)                                     |
|        |                          | between the start and end interface                                     |
|        |                          | numbers. E.g.: int range fx 0/1-10                                      |
|        |                          |                                                                         |
|        |                          | To provide multiple interfaces or                                       |
|        |                          | ranges, separate with a comma (,).                                      |
|        |                          | E.g.: int range fx 0/1-10, fx 0/20                                      |
|        |                          |                                                                         |
|        |                          | If multiple interfaces are provided,                                    |
|        |                          | the next step will perform the<br>particular configuration on all these |
|        |                          | interfaces.                                                             |
| Step 3 | no snmp trap link-status | Disables the SNMP link-state trap on the particular interface           |
| Sten A | end                      | Exits the configuration mode                                            |
| Step 5 | show snmp                | Displays the SNMP information.                                          |
|        |                          |                                                                         |
| Step 6 | write startup-config     | Optional step – saves this SNMP                                         |
|        |                          | configuration to be part of the startup                                 |
|        |                          | configuration.                                                          |

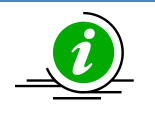

The "snmp trap link-status" command enables SNMP link-state traps.

The example below shows the commands used to disable the SNMP Link-state trap. SMIS# configure terminal SMIS(config)# interface Fx 0/21 SMIS(config-if)# **no snmp trap link-status** 

#### SMIS(config-if)# end

#### SMIS# show interface Fx 0/21

Fx0/21 up, line protocol is up (connected) Bridge Port Type: Customer Bridge Port

Hardware Address is 00:30:48:e3:04:89 MTU 1500 bytes, Full duplex, 1 Gbps, Auto-Negotiation HOL Block Prevention enabled. Input flow-control is off,output flow-control is off

Link Up/Down Trap is disabled

**Reception Counters** 

| Octets                 | : 753 |
|------------------------|-------|
| Unicast Packets        | : 0   |
| Broadcast Packet       | s :0  |
| Multicast Packets      | : 9   |
| Pause Frames           | : 0   |
| Undersize Frames       | s : 0 |
| <b>Oversize Frames</b> | : 0   |
| CRC Error Frames       | : 0   |
| Discarded Packet       | s :0  |
| Error Packets          | : 0   |
| Unknown Protoco        | ol :0 |
| Transmission Coun      | ters  |

| runsiniission coun | ici s     |
|--------------------|-----------|
| Octets             | : 9043    |
| Unicast Packets    | : 0       |
| Non-Unicast Pack   | kets : 74 |
| Pause Frames       | : 0       |
| Discarded Packet   | s : 0     |
| Error Packets      | : 0       |
|                    |           |

# **9 SNMP Configuration Example**

PC – SNMP Manager

Switch - SNMP Agent

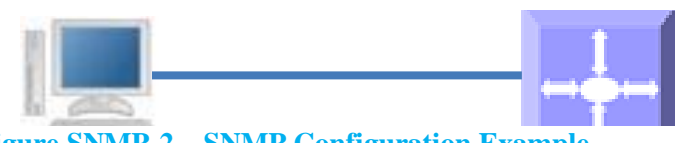

#### Figure SNMP-2 – SNMP Configuration Example

Configure the following requirements on a switch acting as an SNMP agent as shown above in Figure SNMP-2.

- 1) Creates SNMP users
  - a. Create an SNMP user '*user1*' Specify the authentication and privacy protocol and the authentication and privacy passwords.
  - b. Creates an SNMP user 'user2'. Specify the authentication protocol and password.
- 2) Creates SNMP groups
  - a. Create groupcalled *superusers* and associateuser1 with this group.
  - b. Create groupcalled *generalusers* and associate user1 with this group.
- 3) Create views
  - a. Creates an SNMP view '*full*'which will allow access to everything from the specified Object Identifier
  - b. Creates an SNMP view '*restricted*'which will allow access to everything from the specified OID onwards, and also adds a restriction to anything on a particular sub-tree.
- 4) Create group access
  - a. Access for superusers- fullread/write and notify privilege to the 'full' view
  - b. Access for generalusers- full read, notify privilege to the 'full' view and , retricted write
- 5) Display all configuration

SMIS# configure terminal

SMIS(config)# snmp user user1 auth md5 pwd1

SMIS(config)# snmp user user2 auth sha abcd priv deS 1b12

SMIS(config)# snmp group superuser user user1 security-model v3 volatile

SMIS(config)# snmp group generalusers user user2 security-model v3 volatile

SMIS(config)# snmp view full 1.3.6.1 included volatile

SMIS(config)# snmp view restricted 1.3.6.1 included volatile

SMIS(config)# snmp view restricted 1.3.6.3.10.2.1 excluded volatile

SMIS(config)# snmp access superuser v3 auth read full write full notify full

SMIS(config)# snmp access generalusers v3 noauth read full write restricted notify full SMIS(config)# end

#### SMIS# show snmp user

Engine ID : 80.00.08.1c.04.46.53

User : user1 Authentication Protocol : MD5 Privacy Protocol : None Storage Type : Volatile Row Status : Active \_\_\_\_\_ Engine ID : 80.00.08.1c.04.46.53 User : user2 Authentication Protocol : SHA Privacy Protocol : DES CBC Storage Type : Volatile : Active Row Status \_\_\_\_\_ Engine ID : 80.00.08.1c.04.46.53 User : initial Authentication Protocol : None Privacy Protocol : None Storage Type : Volatile : Active Row Status \_\_\_\_\_ Engine ID : 80.00.08.1c.04.46.53 User : templateMD5 Authentication Protocol : MD5 Privacy Protocol : None Storage Type : Volatile Row Status : Active \_\_\_\_\_ : 80.00.08.1c.04.46.53 Engine ID User : templateSHA Authentication Protocol : SHA Privacy Protocol : DES\_CBC : Volatile Storage Type Row Status : Active \_\_\_\_\_

#### SMIS# show snmp group

Row Status : Active \_\_\_\_\_ Security Model : v3 Security Name : user1 Group Name : superuser Storage Type : Volatile Row Status : Active \_\_\_\_\_ Security Model : v3 Security Name : user2 Group Name : generalusers Storage Type : Volatile Row Status : Active \_\_\_\_\_ Security Model : v3 Security Name : initial Group Name : initial Storage Type : Non-volatile Row Status : Active \_\_\_\_\_ Security Model : v3 Security Name : templateMD5 Group Name : initial Storage Type : Non-volatile Row Status : Active \_\_\_\_\_ Security Model : v3 Security Name : templateSHA Group Name : initial Storage Type : Non-volatile Row Status : Active \_\_\_\_\_

#### SMIS# show snmp group access

Row Status : Active \_\_\_\_\_ Group Name : initial Read View : restricted Write View : restricted Notify View : restricted Storage Type : Non-volatile Row Status : Active \_\_\_\_\_ Group Name : initial Read View : iso Write View : iso Notify View : iso Storage Type : Non-volatile Row Status : Active -----Group Name : initial Read View : iso Write View : iso Notify View : iso Storage Type : Non-volatile Row Status : Active Group Name : superuser Read View : full Write View : full Notify View : full Storage Type : Volatile Row Status : Active \_\_\_\_\_ Group Name : generalusers Read View : full Write View : Notify View : full Storage Type : Volatile Row Status : Active \_\_\_\_\_

#### SMIS# show snmp viewtree

View Name : iso Subtree OID : 1 Subtree Mask : 1 View Type : Included Storage Type : Non-volatile Row Status : Active

View Name : full Subtree OID : 1.3.6.1 Subtree Mask: 1.1.1.1 View Type : Included Storage Type : Volatile Row Status : Active View Name : restricted Subtree OID : 1 Subtree Mask: 1 View Type : Excluded Storage Type : Non-volatile Row Status : Active -----View Name : restricted Subtree OID : 1.3.6.1 Subtree Mask : 1.1.1.1 View Type : Included Storage Type : Volatile Row Status : Active \_\_\_\_\_ View Name : restricted Subtree OID : 1.3.6.3.10.2.1 Subtree Mask : 1.1.1.1.1.1.1 View Type : Excluded Storage Type : Volatile Row Status : Active

#### SMIS# show running-config

Building configuration... ID Hardware Version Firmware OS Boot Loader 0 SSE-F3548 1.0.0.0 6 0.0.0.0 vlan 1 ports fx 0/1-24 untagged ports cx 0/1-3 untagged exit

snmp user user1 auth md5 AUTH\_PASSWD volatile snmp user user2 auth sha AUTH\_PASSWD priv DES DES\_CBC volatile snmp group superuser user user1 security-model v3 volatile snmp group generalusers user user2 security-model v3 volatile snmp access superuser v3 auth read full write full notify full volatile snmp access generalusers v3 noauth read full notify full volatile snmp view full 1.3.6.1 included volatile snmp view restricted 1.3.6.1 included volatile

snmp view restricted 1.3.6.3.10.2.1 excluded volatile

# **Contacting Supermicro**

| Headquarters |                                                |
|--------------|------------------------------------------------|
| Address:     | Super Micro Computer, Inc.                     |
|              | 980 Rock Ave.                                  |
|              | San Jose, CA 95131 U.S.A.                      |
| Tel:         | +1 (408) 503-8000                              |
| Fax:         | +1 (408) 503-8008                              |
| Email:       | marketing@supermicro.com (General Information) |
|              | support@supermicro.com (Technical Support)     |
| Web Site:    | www.supermicro.com                             |
| Europe       |                                                |
| Address:     | Super Micro Computer B.V.                      |
|              | Het Sterrenbeeld 28, 5215 ML                   |
|              | 's-Hertogenbosch, The Netherlands              |
| Tel:         | +31 (0) 73-6400390                             |
| Fax:         | +31 (0) 73-6416525                             |
| Email:       | sales@supermicro.nl (General Information)      |
|              | support@supermicro.nl (Technical Support)      |
|              | rma@supermicro.nl (Customer Support)           |
| Web Site:    | www.supermicro.com.nl                          |
| Asia-Pacific |                                                |
| Address:     | Super Micro Computer, Inc.                     |
|              | 3F, No. 150, Jian 1st Rd.                      |
|              | Zhonghe Dist., New Taipei City 235             |
|              | Taiwan (R.O.C)                                 |
| Tel:         | +886-(2) 8226-3990                             |
| Fax:         | +886-(2) 8226-3992                             |
| Email:       | support@supermicro.com.tw                      |
| Web Site:    | www.supermicro.com.tw                          |